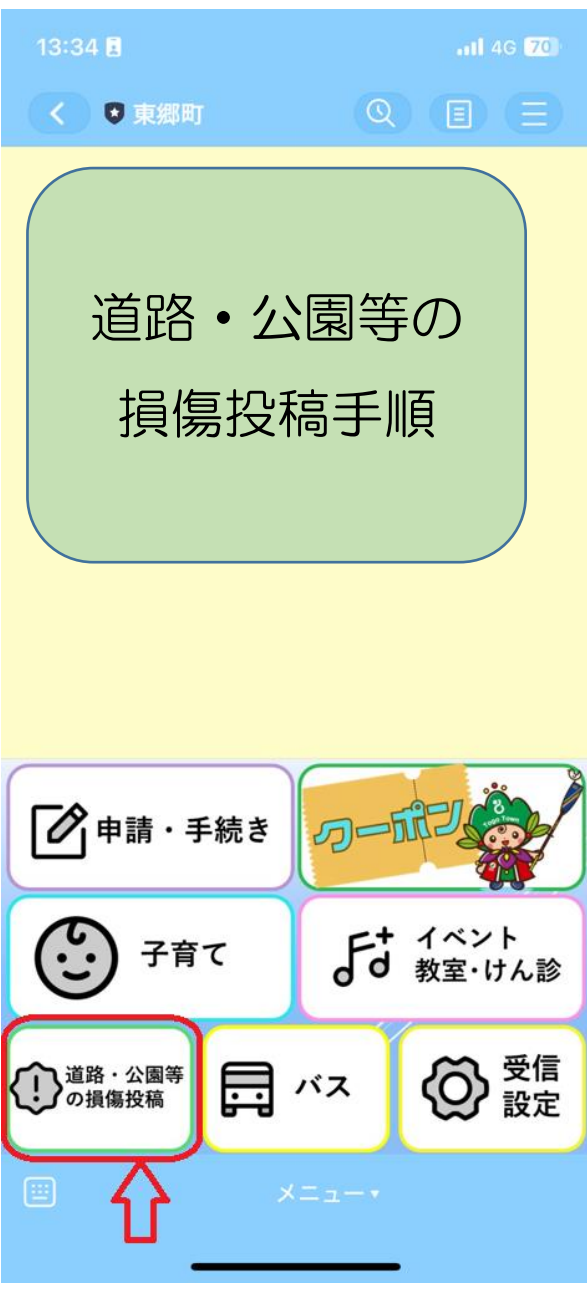

道路・公園等の損傷投稿を選択

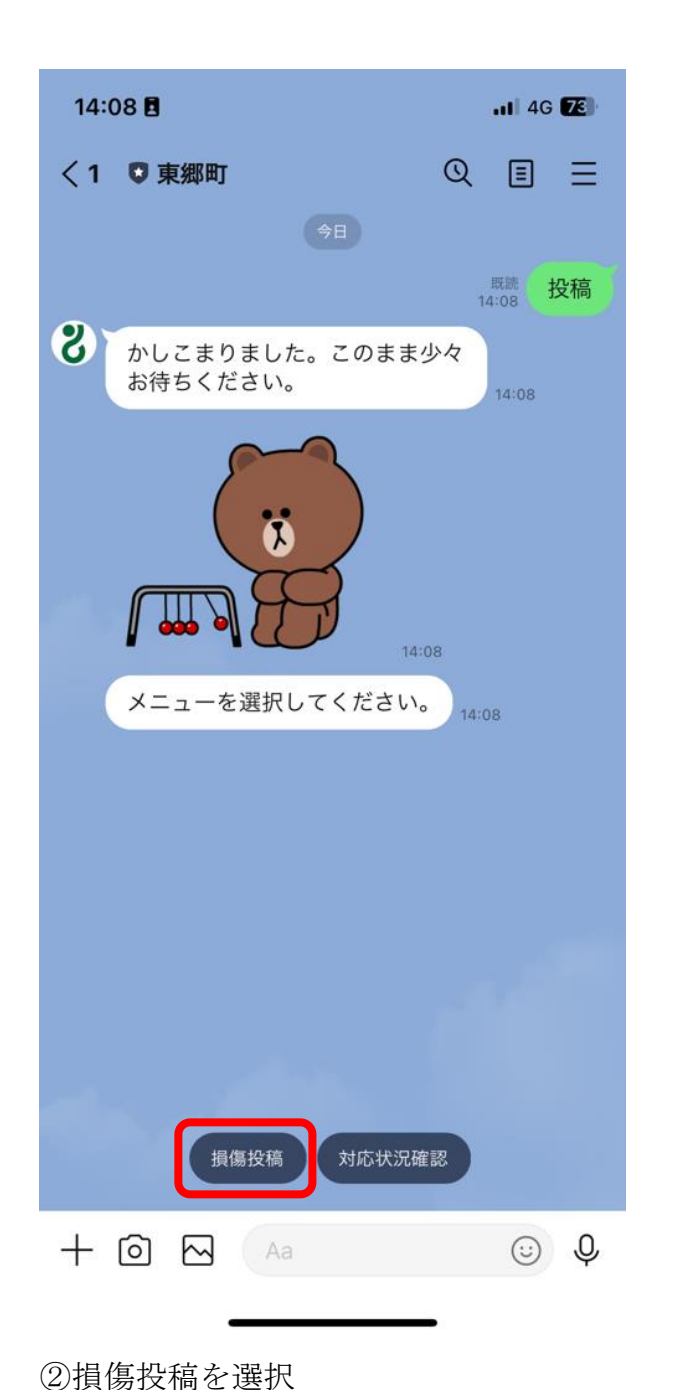

QEE <1 🛡 東郷町 メニューを選択してください。 14:08 既読 14:08 損傷投稿 8 かしこまりました。このまま少々 お待ちください。 14:08 k ||⊿ 14:08 投稿により東郷町内の道路や公園 等の損傷を、担当窓口に情報提供 することができます。 トップメニューを再表示するに は、画面下部の入力欄に「中止」と 入力し、手続きを中止することで 表示されます。 なお、緊急の場合は電話でご連絡 ください。 0561-38-3111(代表) 14:08 投稿される対象はどれに該当しま すか? 14:08 道路 公園 中止 + 🙆  $\sim$ Ŷ  $\odot$ 

.II 4G 73

③ 投稿する対象を選択

14:08

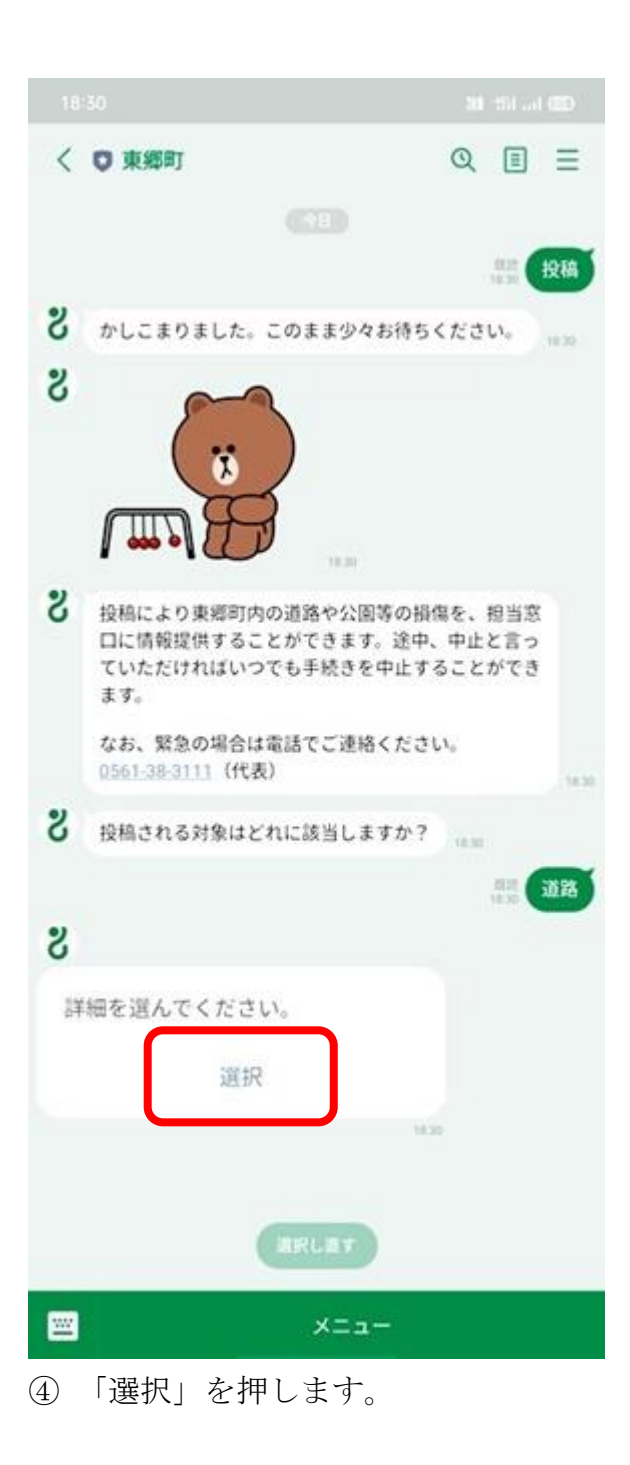

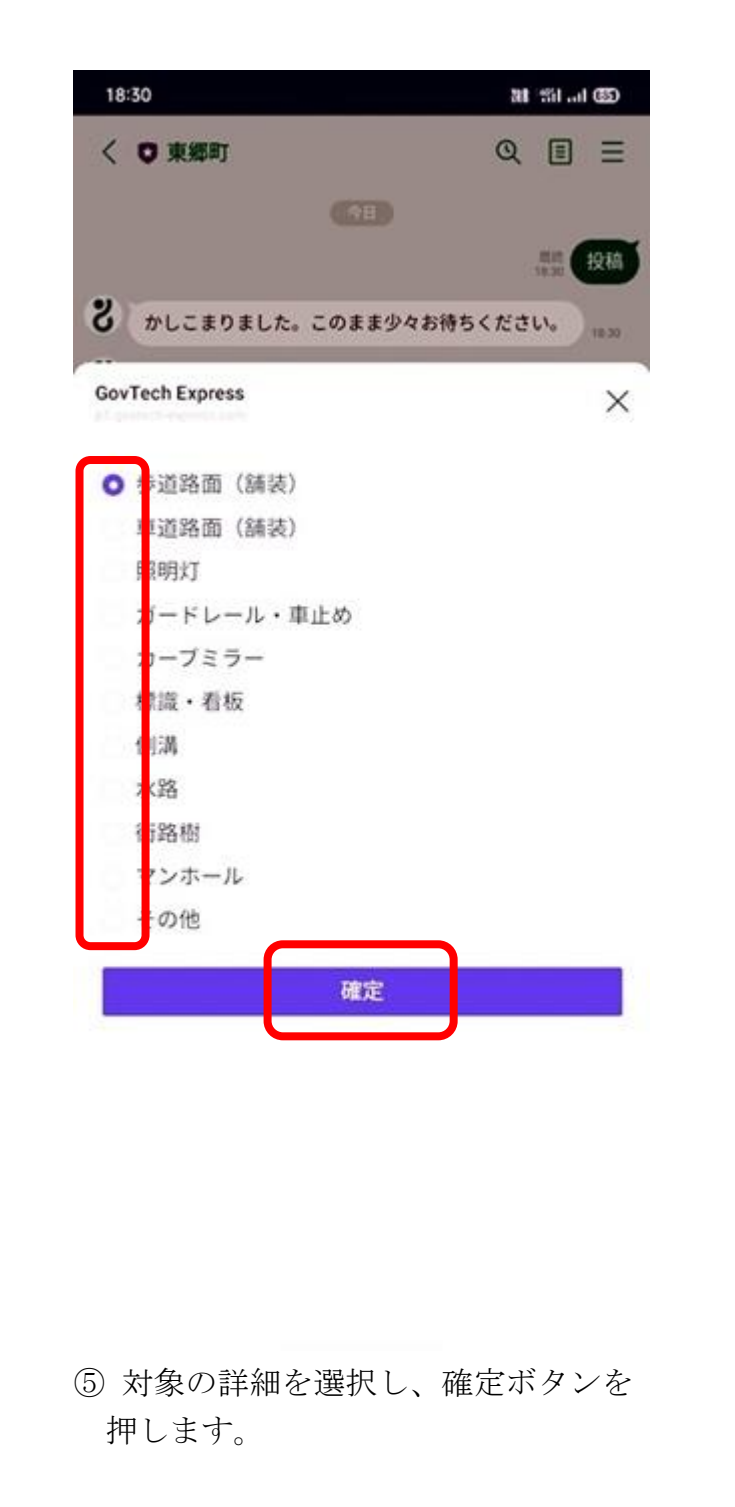

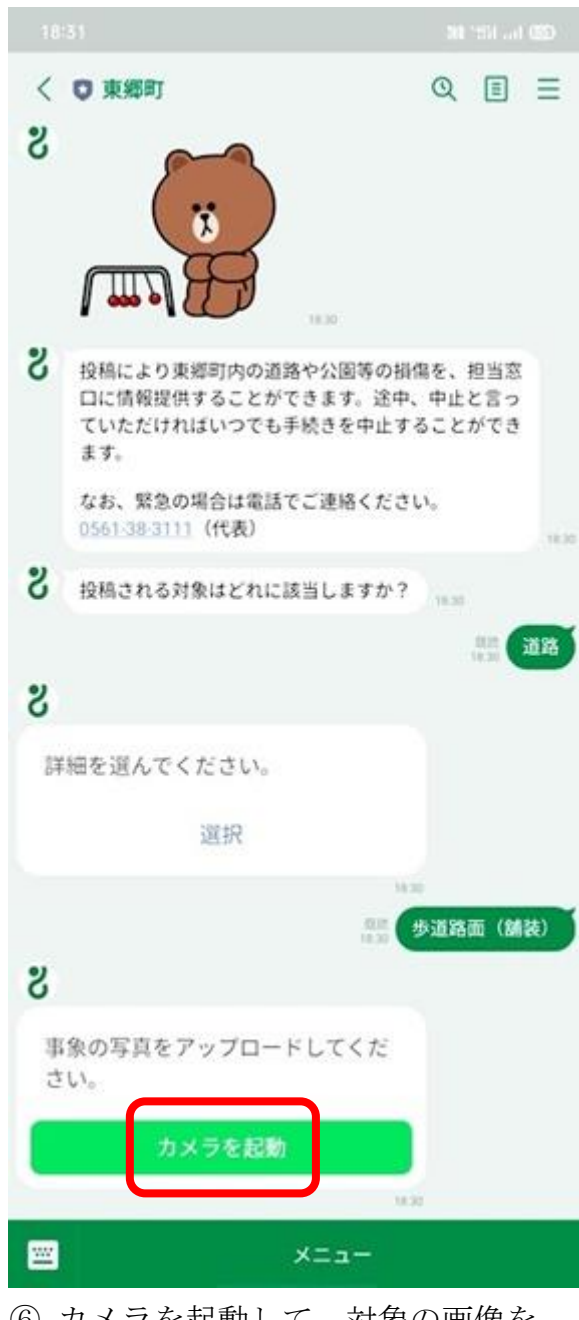

⑥ カメラを起動して、対象の画像を アップロードします。

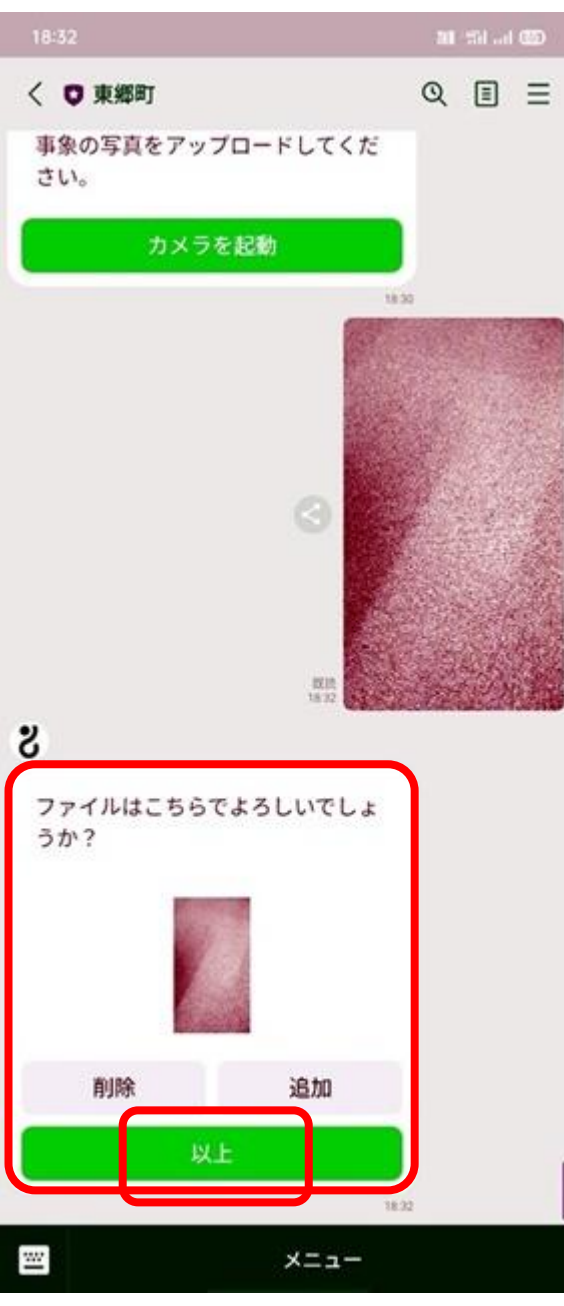

⑦ 内容を確認のうえ、問題なければ以上ボタンを押します。

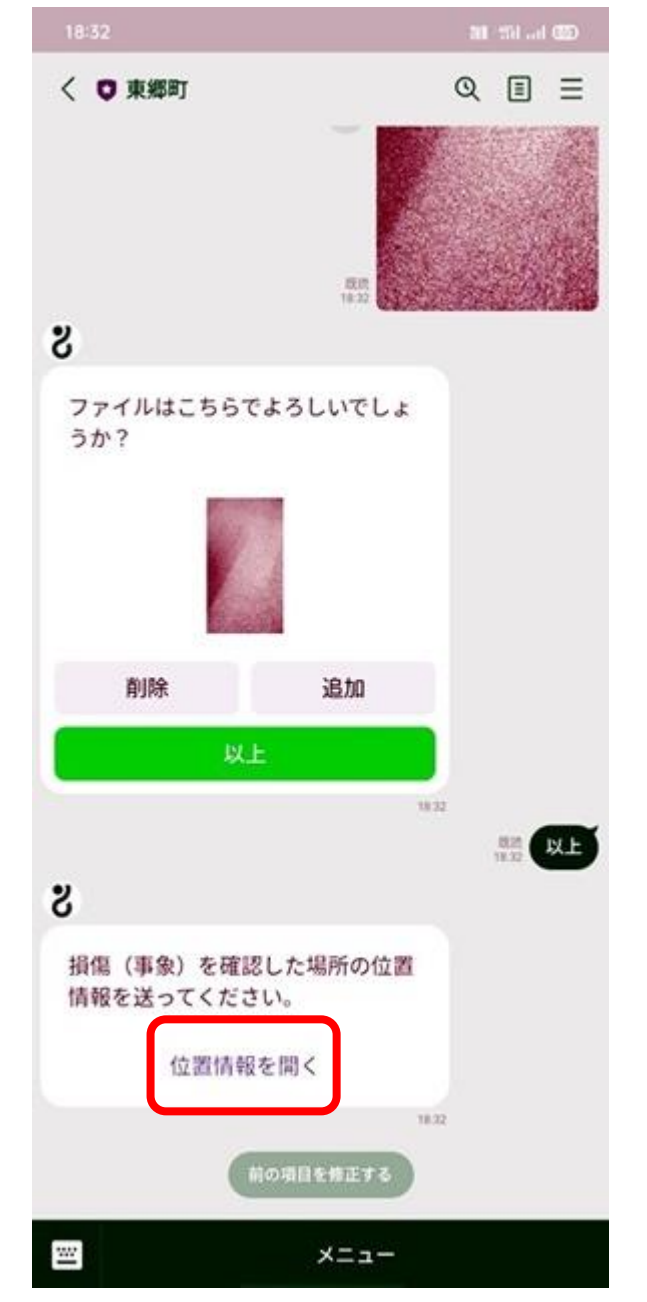

⑧「位置情報」を開きます。

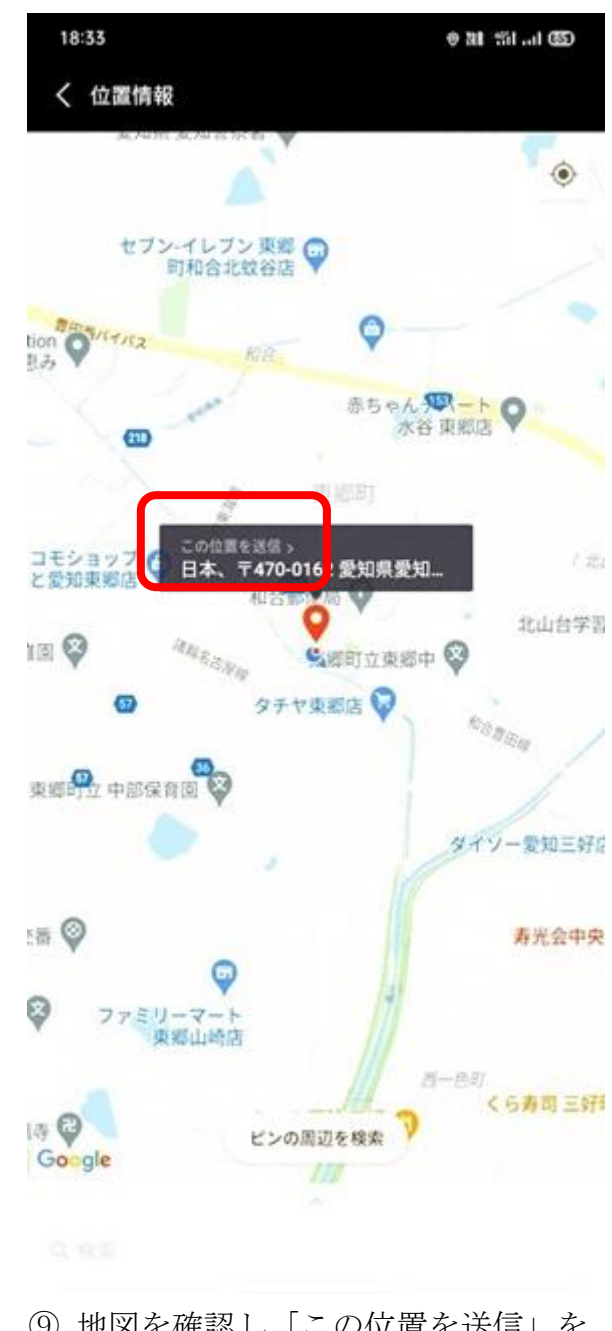

⑨ 地図を確認し「この位置を送信」を 押します。

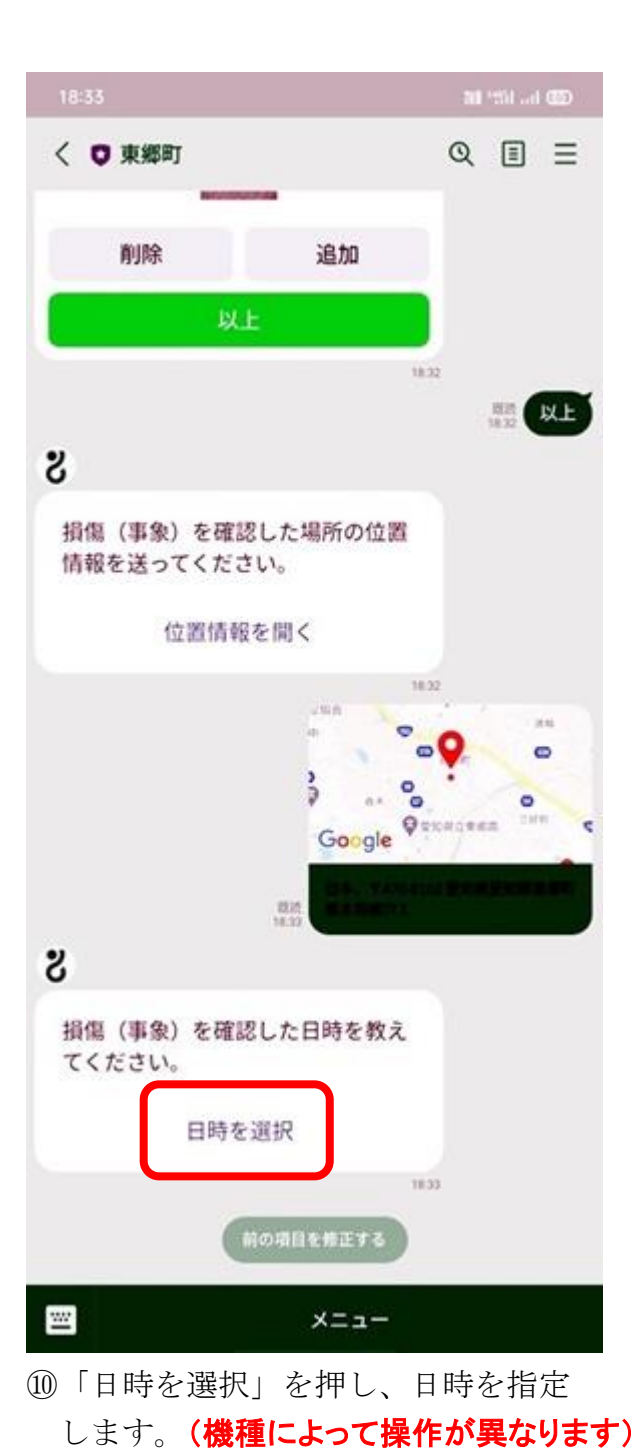

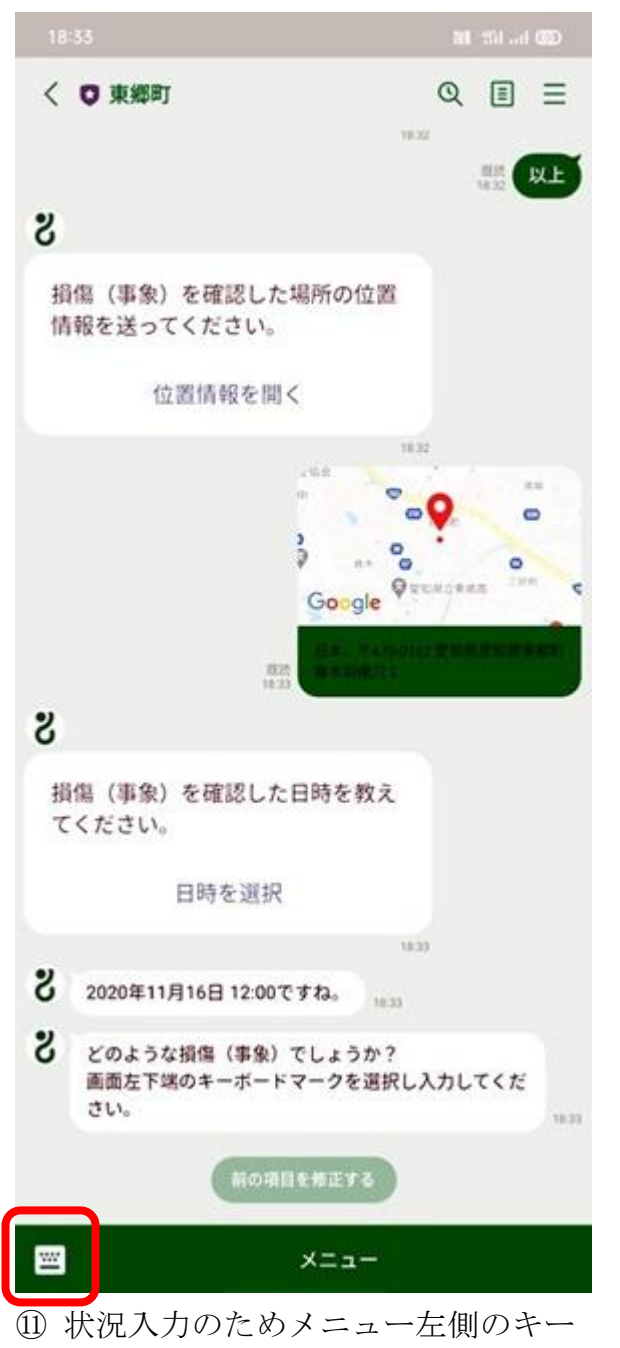

ボードボタンを押します。

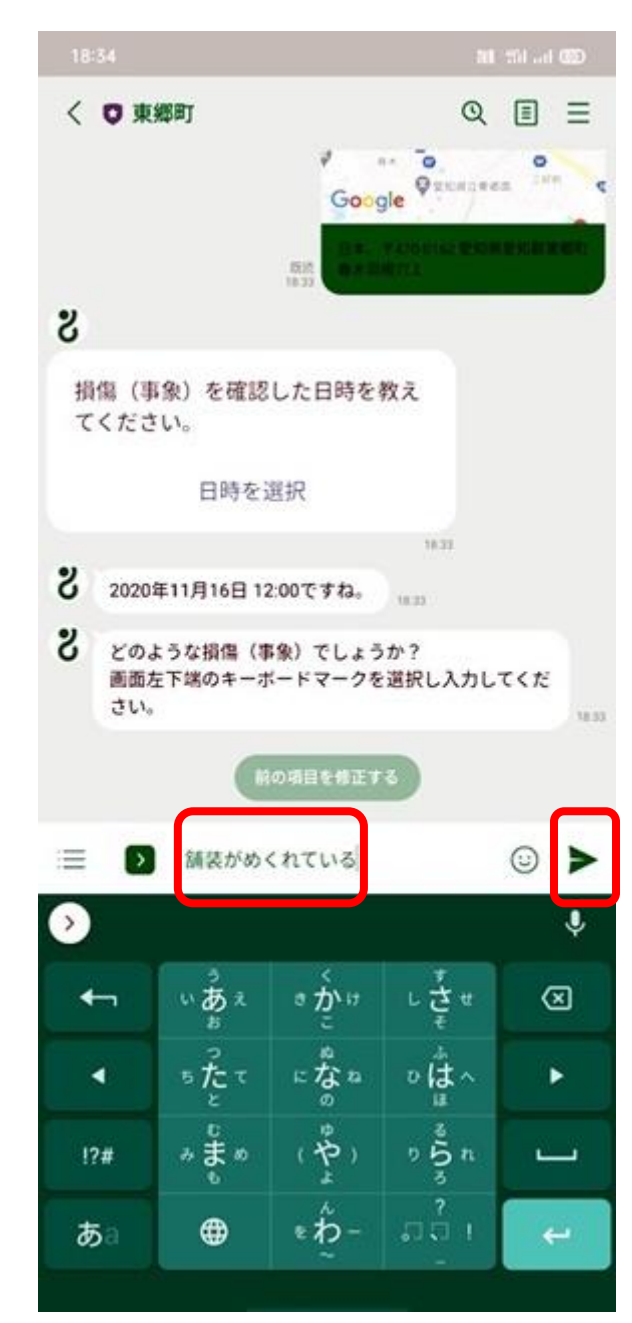

⑫ 状況を入力して、▶を押します。

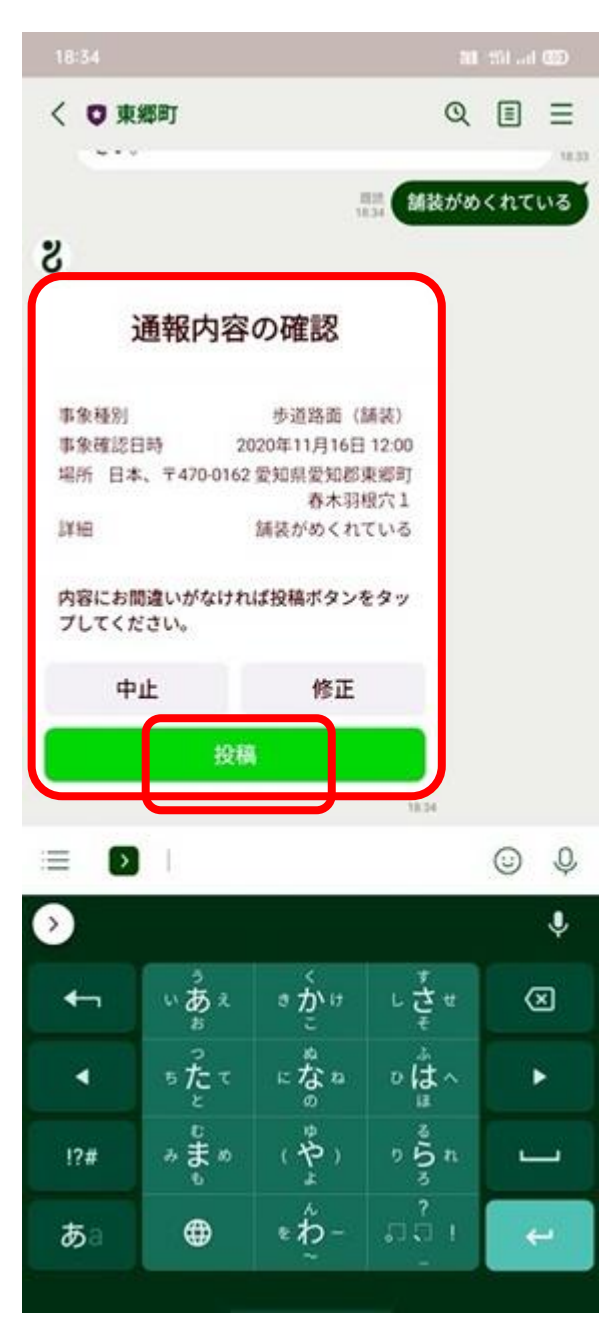

13 内容を確認のうえ、問題なければ 投稿ボタンを押します。

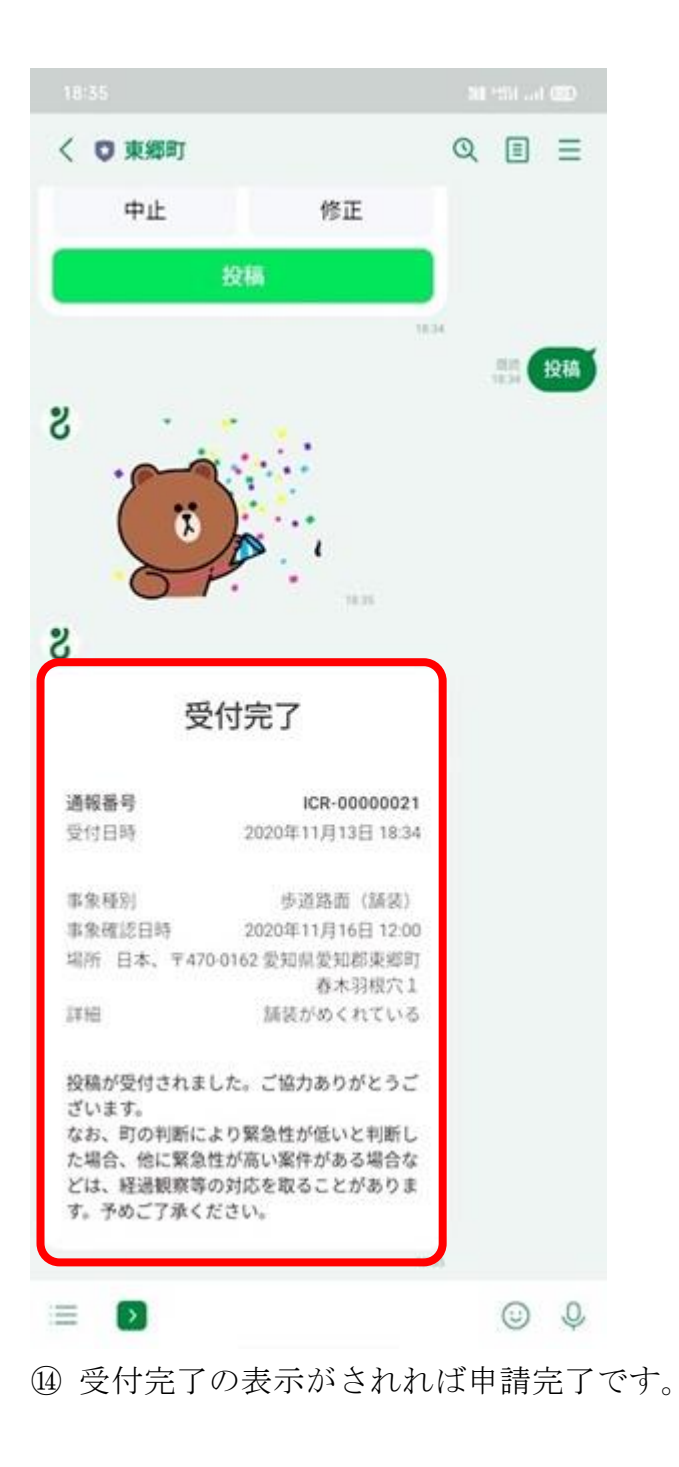